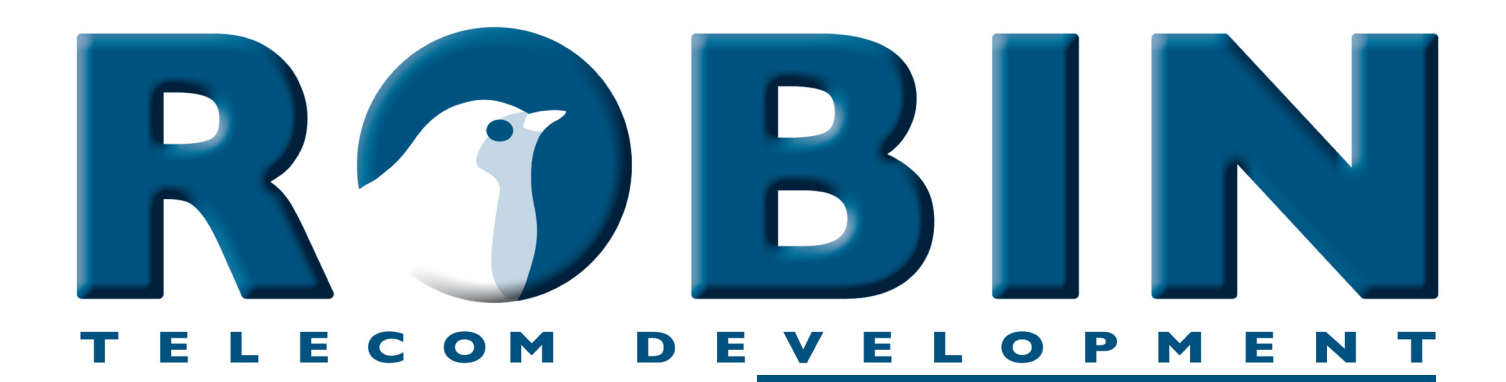

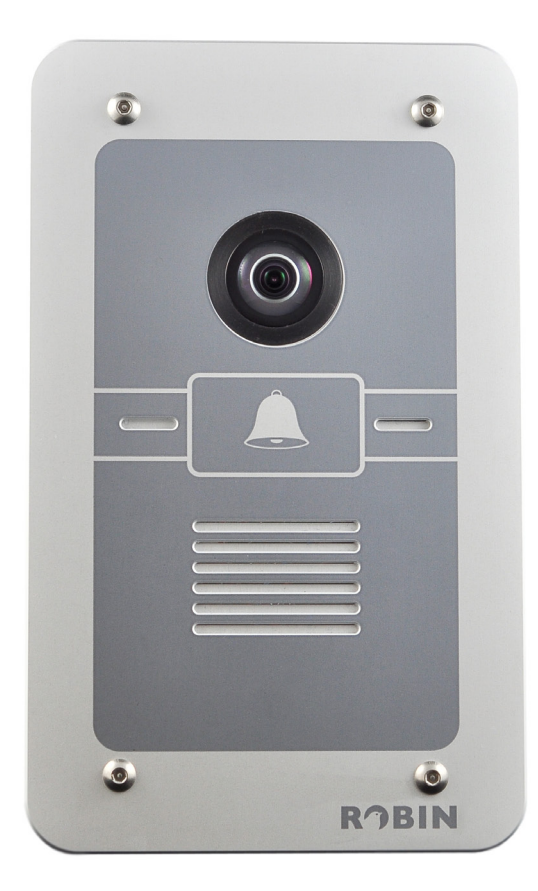

# ROBIN Tech Note

Version: 1.0.0 NL Datum: 05-08-2015

nect the Robin to Broadsoft low-To

### **Over deze Tech Note**

Deze Tech Note is van toepassing op:

- de Robin SmartView SIP met 1, 2, 4 of 6 knoppen en de Robin SmartView SIP met Keypad. (Artikelnummers C02050 C02057 en C02058)
- de Robin Compact SIP met 1, 2, 4 of 6 knoppen en de Robin Compact SIP met Keypad. (Artikelnummers C01060 C01067 en C01068)

#### Software release 3.0.0 en hoger

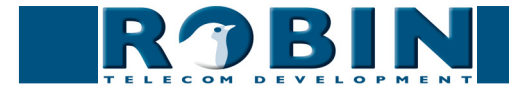

## Broadsoft / RoutIT / KPN ÉÉN

De Robin SmartView (SV) en de Robin SIP kunnen op het Broadsoft platform gebruikt worden. Deze manual is tevens te gebruiken indien u gebruik maakt van het RoutIT-, of het KPN ÉÉN platform, aangezien deze platforms tevens gebaseerd zijn op Broadsoft.

Maak op het Broadsoft platform een user aan voor de Robin intercom.

! Let op: Het Line/port ID dient identiek te zijn aan de AU-User. !

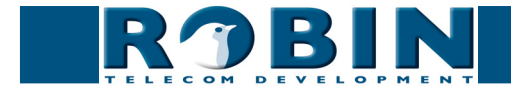

#### Configuratie van de Robin

- 1. Log in op de Robin en ga naar de pagina -Telephony-SIP-
- 2. Voer bij SIP proxy / Registar het 'Default domain' van de klant in
- 3. Voer bij Username de 'AU-User' in
- 4. Voer bij Password het 'AU-Password' in
- 5. Vink "Register" aan
- 6. Vink bij "SIP advanced" de optie 'Outbound proxy' aan
- 7. Gebruik voor de 'Outbound proxy host' het Broadsoft / RoutIT proxy adres
- 8. Klik op "Apply settings"

De Robin zal zich nu registreren op het Broadsoft / RoutIT platform.

|                                              |            |                         |               | Version dev-4478<br>Logged in as 'admin' (logout) |
|----------------------------------------------|------------|-------------------------|---------------|---------------------------------------------------|
| TELECON DEVELOPMENT                          |            |                         |               |                                                   |
| Letephony Audio Video Network System         |            |                         |               |                                                   |
| SIP Phonebook Call settings Call log Control |            |                         |               |                                                   |
|                                              |            |                         |               |                                                   |
| SIP settings                                 |            |                         |               |                                                   |
| SIP protocol                                 | Udp 🗘      |                         |               |                                                   |
| SIP proxy / Registar                         |            |                         |               |                                                   |
| SIP proxy port number                        | 5060       |                         |               |                                                   |
| use secondary SIP proxy /                    | Registar   |                         |               |                                                   |
| Username                                     | au_:::::   |                         |               |                                                   |
| Password                                     | ••••••     |                         |               |                                                   |
| Register                                     |            |                         |               |                                                   |
| Expires                                      | 3600       |                         |               |                                                   |
| Registration status                          | registered |                         |               |                                                   |
| Apply settings                               |            |                         |               |                                                   |
|                                              |            |                         |               |                                                   |
| SIP advanced                                 |            |                         |               |                                                   |
| Outbound proxy                               |            |                         |               |                                                   |
| Outbound proxy host                          | 89         |                         |               |                                                   |
| Outbound proxy port                          | 5060       |                         |               |                                                   |
| SIP DSCP Class                               | CS3 \$     |                         |               |                                                   |
| Audio RTP DSCP Class                         | EF 🗘       |                         |               |                                                   |
| Video RTP DSCP Class                         | AF41 \$    |                         |               |                                                   |
| Audio RTP port start                         | 4000       |                         |               |                                                   |
| Audio RTP port end                           | 4499       |                         |               |                                                   |
| Video RTP port start                         | 4500       |                         |               |                                                   |
| Video RTP port end                           | 5000       |                         |               |                                                   |
| RTP port random                              | 0          |                         |               |                                                   |
| Use NAT                                      |            |                         |               |                                                   |
| Keepalive                                    |            |                         |               |                                                   |
| Enable REFER                                 |            |                         |               |                                                   |
| Apply settings                               |            |                         |               |                                                   |
|                                              |            |                         |               |                                                   |
|                                              |            | © Copyright 2009-2013 F | Robin Telecom |                                                   |

Voer nu de overige gegevens in. In het menu -Telephony-Phonebook- geeft u de te bellen telefoonnummers / extensies in en in het menu -Telephony-Call settings- selecteert u deze telefoonnummers.

Voor een gedetailleerde beschrijving van de interface en de functies verwijzen we u naar de met de Robin SV meegeleverde handleiding.

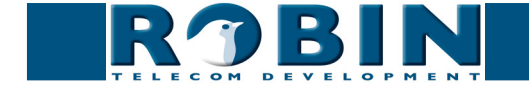